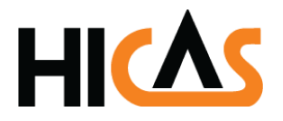

CÔNG TY TNHH PHÀN MÈM HICAS

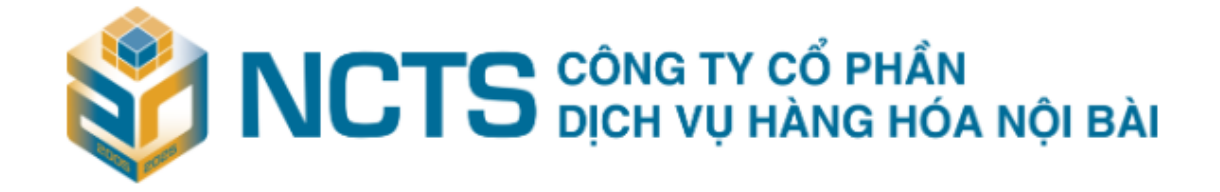

# Hướng dẫn sử dụng

# Hướng dẫn nhập booking, định danh Hải quan và điều xe hàng xuất

| Phiên bản      | 1.0                  |
|----------------|----------------------|
| Ngày thực hiện | 05 tháng 09 năm 2024 |
| Mã tài liệu    | CUS_WEB_03           |

# MỤC LỤC

| I. Webapp - Hàng xuất                               | 4  |
|-----------------------------------------------------|----|
| 1.1 Khai báo thông tin booking                      | 5  |
| 1.2. Danh sách lô hàng đã booking                   | 6  |
| 1.2.1 Xem danh sách lô hàng đã booking              | 6  |
| 1.2.2. Cập nhật booking                             | 6  |
| 1.2.3. Xóa booking                                  | 7  |
| 1.2.4. UCR                                          | 8  |
| 1.3. Đăng ký xe                                     | 9  |
| 1.4. Danh sách xe đã đăng ký                        | 11 |
| 1.4.1. Xem danh sách xe đã đăng ký                  | 11 |
| 1.4.2. Cập nhật đăng ký xe                          | 12 |
| 1.4.3. Tạo tài khoản điều xe                        | 13 |
| II. Mobile app- Hàng xuất                           | 14 |
| 2.1. Tải ứng dụng NCTS trên Android và IOS          | 14 |
| 2.1.1. Tải ứng dụng NCTS trên Android               | 14 |
| 2.1.2. Tải ứng dụng NCTS trên IOS                   | 15 |
| 2.2. Mobile - Hàng xuất                             | 15 |
| 2.2.1. Đăng nhập/ đăng xuất                         | 15 |
| 2.2.2. Chức năng của Hàng xuất của Tài khoản Đại lý | 19 |
| 2.2.2.1. Khai báo thông tin Booking                 | 20 |
| 2.2.2.2. Danh sách Lô hàng đã booking               | 25 |
| 2.2.2.3. UCR                                        | 26 |

| 2.2.2.5. Đăng ký xe vào kho       | 29 |
|-----------------------------------|----|
| 2.2.2.6. Danh sách xe đã đăng ký  | 30 |
| 2.2.2.7. Các tính năng của tài xế | 34 |
| 2.2.2.7.1. Thông tin chuyến xe    | 34 |
| 2.2.2.7.2. Mã đăng ký xe vào kho  | 36 |

## I. Webapp - Hàng xuất

\*\* Người dùng chọn đại lý làm việc:

Người dùng thuộc Đại lý nào sau khi đăng nhập, thông tin hàng hóa sẽ hiển thị tương ứng với Đại lý đó. Trường hợp 1 người được ủy quyền làm việc dài hạn cho nhiều đại lý thì sau khi đăng nhập, hệ thống sẽ yêu cầu chọn đại lý làm để thực hiện nghiệp vụ trên hệ thống. Chọn đại lý nào thì dữ liệu tương ứng của đại lý đó sẽ được hiển thị.

| 12 - BRANCH OF BOLL                                 | ORE LOGISTICS VN C                                      | OLTD Q                                                                 |            |            |            |                       |                             |
|-----------------------------------------------------|---------------------------------------------------------|------------------------------------------------------------------------|------------|------------|------------|-----------------------|-----------------------------|
| 412 - BRANCH OF BOLLOF<br>408 - VITRA CO LTD/ VITR/ | RE LOGISTICS VN CO LTE                                  | DING A                                                                 |            |            |            |                       | Đăng ký                     |
| Trạng thái<br>Tất cả                                | V Tra cứu                                               |                                                                        |            |            |            |                       |                             |
| Đại lý                                              | Công ty                                                 | Địa chi                                                                | Mã số thuế | Từ ngày    | Đến ngày   | Trạng thái            |                             |
| BRANCH OF BOLLORE<br>LOGISTICS VN CO LTD            | CTY TNHH NAM AN                                         | HA Noi                                                                 | 12343556   | 24-09-2024 | 27-09-2025 | Approved              | _ Ō                         |
| BRANCH OF BOLLORE<br>LOGISTICS VN CO LTD            | rtyuuiiio                                               | Ha Noi                                                                 | 1234567788 | 24-09-2024 | 30-09-2025 | Approved              | 2 Ō                         |
| BRANCH OF BOLLORE<br>LOGISTICS VN CO LTD            | VITRA<br>TRANSPORTATION<br>TRADING AND<br>TRAVEL CO LTD | SO 11 DAY D LO 15<br>KDT DINH CONG P<br>DINH CONG Q<br>HOANG MAI HANOI | 0101189496 | 23-09-2024 | 31-10-2025 | Approved              | 2 ਹੈ                        |
| BRANCH OF BOLLORE<br>LOGISTICS VN CO LTD            | CONG TY HOANG<br>CAM                                    | 75 TRAN QUOC HUY<br>HAI BA TRUNG HA<br>NOI                             | 0100107934 | 19-09-2024 | 28-02-2025 | Approved              | <u>/</u> Ū                  |
| BRANCH OF BOLLORE                                   | GK LOGISTICS                                            | 123 Khu Công nghiệp                                                    | 0000540507 | 04 40 2024 | 34 07 303F | 1 - 5 trong 5 bản ghi | <mark>∧ =</mark><br>i < 1 > |

- Người dùng chọn vào menu "Hàng xuất"

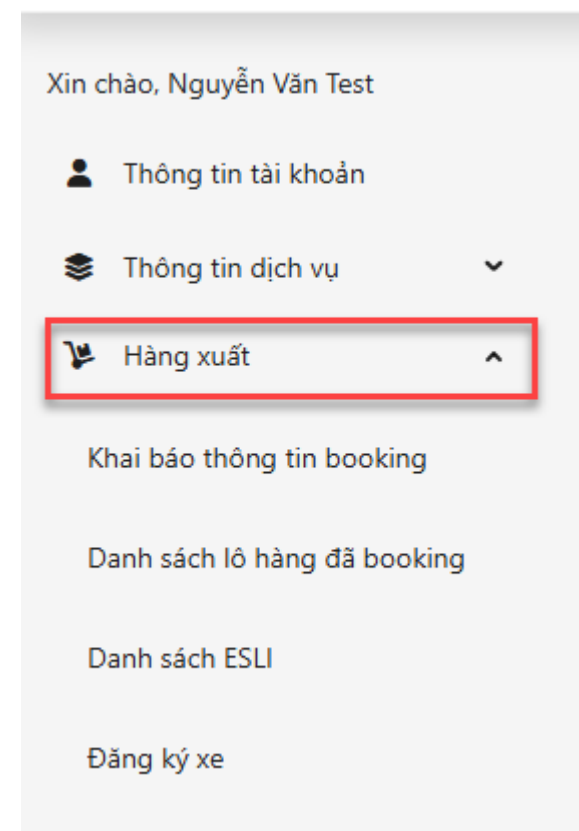

# 1.1 Khai báo thông tin booking

B1. Người dùng chọn vào tab menu "Khai báo thông tin booking"

B2. Nhập các thông tin để khai báo booking

- Các thông tin bắt buộc nhập:
  - + Số vận đơn: 11 số
  - + Nơi đến: Mã gồm 3 ký tự
  - + Chuyến bay: Chọn chuyến bay có trong danh sách
  - + Ngày bay
  - + Giờ bay
  - + Hành trình
  - + Tên hàng
  - + Số kiện
- Các thông tin không bắt buộc nhập:
  - + Trọng lượng
  - + Loại bao bì

HICAS – Hướng dẫn sử dụng "Phần mềm web và phần mềm mobile phục vụ khách hàng"

### B3. Click vào "Tạo booking"

|                                                       | NG TY CỔ PHẦN<br>CH VỤ HÀNG HÓA NỘI BÀI | Trang chủ | Giới thiệu 🗸 | Dịch vụ 🗸 | Tin tức 🗸  | Hướng dẫn 🗸 | Liên hệ | Hotline: 84-24-35840905<br>Q 🤯 🎦 ∨ |
|-------------------------------------------------------|-----------------------------------------|-----------|--------------|-----------|------------|-------------|---------|------------------------------------|
| Xin chảo, Tươi                                        | 412 ~                                   |           |              |           |            |             |         |                                    |
| Thông tin tài khoản                                   | Khai báo thông tin booking              |           |              |           |            |             |         |                                    |
| Thông tin dịch vụ · · · · · · · · · · · · · · · · · · | * Số vận đơn                            |           |              |           |            |             |         |                                    |
| Khai báo thông tin booking                            | * Nơi đến                               |           |              |           |            |             |         |                                    |
| Danh sách lô hàng đã booking                          | * Chuyến bay                            |           |              |           |            |             |         |                                    |
| Đảng ký xe                                            | * Ngày bay                              |           |              |           | Giờ bay    |             |         |                                    |
| Danh sách xe đã đăng ký                               |                                         |           |              |           | ,          |             |         |                                    |
| Hàng trong kho                                        | * Hành trình                            |           |              |           |            |             |         |                                    |
| Bảng kê xác nhận dịch vụ                              | * Tén hàng                              |           |              |           |            |             |         |                                    |
| Biên bản miễn trừ trách nhiệm                         | * Số kiện                               |           |              | Т         | rọng lượng |             |         |                                    |
| Tra cứu thông tin hải quan                            |                                         |           |              |           |            |             |         |                                    |
| 🛢 Hàng nhập 🗸 🗸                                       | Loại bao bi                             |           |              |           |            |             |         |                                    |
| 🖨 Đổi mặt khẩu                                        |                                         |           |              |           |            |             |         |                                    |
| C→ Đảng xuất                                          |                                         |           |              |           |            |             |         | 🖉 Tạo booking                      |
|                                                       |                                         |           |              |           |            |             |         | Θ                                  |

### 1.2. Danh sách lô hàng đã booking

### 1.2.1 Xem danh sách lô hàng đã booking

- B1. Người dùng chọn vào tab menu "Danh sách lô hàng đã booking"
- B2. Nhập khoảng thời gian cần xem danh sách lô hàng đã booking
- B3. Click vào nút "Tra cứu"
  - Kết quả:

|                                                          | CÔNG TY CỔ PHẦ<br>DỊCH VỤ HÀNG HƠ   | N<br>DA NỘI BÀI           | Trang chù        | Giới thiệu 🗸 | Dịch vụ 🗸 Ti       | n tức 🗸 Hướng | g dẫn 🗸 🛛 Liên hệ | Hotline:<br>Q | 84-24-35840905 |
|----------------------------------------------------------|-------------------------------------|---------------------------|------------------|--------------|--------------------|---------------|-------------------|---------------|----------------|
| Xin chào, Tươi                                           | 412 - BRANCH (                      | OF BOLLORE LOGIS          | TICS VN CO LTD   |              |                    |               |                   |               |                |
| Thông tin tài khoản                                      | Danh sách lô<br><sup>Tim kiếm</sup> | hàng đã book<br>• Từ ngày | ing<br>/ • Đến r | ngày         |                    |               |                   |               |                |
| <ul> <li>Thông tin dịch vụ</li> <li>Hàng xuất</li> </ul> | Vân đơn                             | 21-09-2<br>Chuyến bay     | 024 🗎 21-10      | )-2024 🛱     | Tra cứu<br>Nơi đến | Số kiện       | Tên hàng          | Trang thái    |                |
| Khai báo thông tin booking                               | 15729338437                         | VN169                     | 19/10/2024       | HAN          | НСМ                | 123           | CONSOL            | Completed     | ESLI           |
| Danh sách lô hàng đã booking                             | 15799886544                         | VN169                     | 19/10/2024       | HAN          | SGN                | 1234          | CONSOL            | Completed     | ESLI           |
| Đăng ký xe                                               | 12344556677                         | VN221                     | 18/10/2024       | HAN          | SGN                | 123445        | Consol            | Completed     | ESLI           |
| Danh sách xe đã đăng ký                                  | 12345668404                         | VN245                     | 17/10/2024       | HAN          | SGN                | 1234          | CONSOL            | Completed     | ESU            |
| Hàng trong kho                                           | 73836825431                         | ZH102                     | 17/10/2024       | HAN          | SGN                | 1234          | HANG DONG<br>LANH | Completed     | ESU            |
| Bảng kê xác nhận dịch vụ                                 | 12345678902                         | NC1                       | 17/10/2024       | HAN          | SGN                | 12345         | CONSOL            | Completed     | ESLI           |
| Biên bản miễn trừ trách nhiệm                            | 61865880754                         | SQ191                     | 17/10/2024       | HAN          | SIN                | 500           | CONSOL            | Completed     | ESU            |
| Tra cứu thông tin hải quan                               | 73859952524                         | VN245                     | 17/10/2024       | HAN          | SGN                | 123           | CONSOL            | Completed     | ESU            |
| 🛱 Hàng nhập 🗸 🖌                                          | 73858931692                         | VN213                     | 17/10/2024       | HAN          | SGN                | 100           | CONSOL            | PAID          | ESLI           |

# 1.2.2. Cập nhật booking

B1. Người dùng click vào icon dấu "..."

#### B2. Click vào "Sửa"

| Từ ngày     | * Đến ngày |             |           |         |         |          |                   |
|-------------|------------|-------------|-----------|---------|---------|----------|-------------------|
| 07-08-2024  | 6-09-2024  | 🛱 🛛 Tra cứu |           |         |         |          |                   |
| Vận đơn     | Chuyến bay | Ngày bay    | Khởi hành | Nơi đến | Số kiện | Tên hàng | Trạng t           |
| 73800000960 | VN111      | 6/9/2024    | HAN       | CDG     | 2       | Thịt     | Comple ESLI       |
| 12345678910 | VN456      | 5/9/2024    | HAN       | НСМ     | 123     | Đá khô   | Comple ESLI       |
| 7380000020  | VN456      | 5/9/2024    | HAN       | SGN     | 2       | Gà       | Comple ESLI       |
| 98880123456 | VN7245     | 8/9/2024    | HAN       | THA     | 123     | Đá khô   | Get off ESLI ···· |
| 12345678910 | VN123      | 9/9/2024    | HAN       | НСМ     | 123     | Ice      | Get off ESLI ···  |
| 98886643045 | OZ954      | 8/9/2024    | HAN       | THA     | 988     | Đá khô   | PAID ESLI ····    |
| 98886702372 | VN245      | 3/9/2024    | HAN       | THA     | 988     | Ice      | Get off ESLI      |
| 73858784176 | VN18       | 3/9/2024    | HAN       | НСМ     | 738     | ICE      | Get off ESLI      |
| 9876543210  | VN245      | 3/9/2024    | HAN       | THA     | 12      | Đá       | Comple            |
| 12345678910 | VN18       | 3/9/2024    | HAN       | нсм     | 123     | ICE      | Get off           |

### B3. Chỉnh sửa các thông tin booking

|              |             | Thêm mới 🖉 Lưu |
|--------------|-------------|----------------|
| * Số vận đơn |             |                |
| 12345369992  |             |                |
| * Nơi đến    |             |                |
| MNL          |             |                |
| * Chuyến bay |             |                |
| 5J745        |             |                |
| * Ngày bay   | * Giờ bay   |                |
| 03-08-2024   | 📋 08:25     |                |
| * Hành trình |             |                |
|              |             |                |
| * Tên hàng   |             |                |
| Gà           |             |                |
| * Số kiện    | Trọng lượng |                |
| 2            |             |                |
| Loại bao bì  |             |                |
|              |             |                |
|              |             |                |

B4. Click vào nút "Lưu"

\*\* Người dùng cũng có thể click vào nút "Thêm mới" để chuyển sang màn hình khai báo thông tin booking.

### 1.2.3. Xóa booking

- B1. Người dùng click vào icon dấu "..."
- B2. Chọn "Xóa"

| /9/2024 | HAN | HCM | 123 | Ice    | Get off ESLI  |
|---------|-----|-----|-----|--------|---------------|
| /9/2024 | HAN | THA | 988 | Đá khô | PAID ESLI     |
| /9/2024 | HAN | THA | 988 | Ice    | Get off ESLI  |
| /9/2024 | HAN | НСМ | 738 | ICE    | Get off ESLI  |
| /9/2024 | HAN | THA | 12  | Đá     | Comple Comple |
| /9/2024 | HAN | НСМ | 123 | ICE    | Get off       |
|         |     |     |     |        | < 1 2 5       |

HICAS – Hướng dẫn sử dụng "Phần mềm web và phần mềm mobile phục vụ khách hàng"

#### 1.2.4. UCR

- B1. Người dùng click vào icon dấu "..."
- B2. Chọn "UCR"

### B3.

- Thêm mới UCR
  - + Click vào "Thêm UCR"

| Chuyế | n bay        | Ngày bay         | Khởi hành      | Nơi đến                                                                                                    | Số kiện |
|-------|--------------|------------------|----------------|----------------------------------------------------------------------------------------------------|---------|
| VN    | Khai báo thć | òng tin UCR      |                | ×                                                                                                    | 2       |
| VN    | Số vận đơn   |                  |                | 73800000960                                                                                                    | 123     |
| VN    | Ngày bay     |                  |                | 6/9/2024 12:03                                                                                                    | 2       |
| VN    | Số định dan  | h hải quan       |                | Số kiện UCR/AWB<br>0/2                                                                                                    | 123     |
| VN    | * UCR        |                  | Thêm UCR       |                                                                                                    | 123     |
| OZ    | LICD         |                  |                |                                                                                                    | 988     |
| VN    | 12240002523  | 31981            |                | Den la companya de la companya de la | 988     |
| VN    |              |                  |                |                                                                                                    | 738     |
| VN    |              | Hỏi đủ điều kiện | n hải quan Lưu |                                                                                                    | 12      |
| VN18  |              | 3/9/2024         | HAN            | НСМ                                                                                                    | 123     |

- + Nhập số UCR (15 ký tự), HAWB
- + Click vào "Lưu" để lưu lại thông tin UCR, hoặc ấn "Hủy" để tắt dialog thêm mới UCR và không lưu lại dữ liệu.

- + Nhấn vào "Hỏi điều kiện hải quan" để biết được xem đã đủ điều kiện hải quan chưa.
- + Click vào icon "Xóa" để xóa UCR trong trường hợp thêm sai.

# 1.3. Đăng ký xe

B1. Người dùng chọn vào tab menu "Đăng ký xe"

| Xin chào, Nguyễn Văn Test     | SDV - CHI NHANH CONG TY | TNHH BOLLORE LOGI | STICS VIET NAM | ×        |              |
|-------------------------------|-------------------------|-------------------|----------------|----------|--------------|
| L Thông tin tài khoản         | Đăng ký xe              |                   |                |          | Đăng ký      |
| 📚 Thông tin dịch vụ 🗸 🗸       | * Biển số xe            |                   |                |          |              |
| 🐉 Hàng xuất 🔷 🔨               | Căn cước công dân       |                   |                |          |              |
| Khai báo thông tin booking    |                         |                   |                |          |              |
| Danh sách lô hàng đã booking  | * Tài xế                |                   | Điện thoại     |          |              |
| Danh sách ESLI                | Email                   |                   |                |          |              |
| Đăng ký xe                    | Số kiện                 |                   | Khối lượng     |          | ••*          |
| Danh sách xe đã đăng ký       |                         |                   |                |          |              |
| Hàng trong kho                | * Chọn ga cần đến       |                   |                |          | × )          |
| Bảng kê xác nhận dịch vụ      |                         |                   |                |          | Chọn booking |
| Bảng kê hóa đơn               | Vận đơn                 | Chuyến bay        |                | Ngày bay |              |
| Biên bản miễn trừ trách nhiệm |                         |                   |                |          |              |
| Tra cứu thông tin hải quan    |                         | Tro               | ống            |          |              |
| 🖨 Hàng nhập 🗸 🗸               |                         |                   |                |          |              |

B2. Nhập thông tin:

- Biển số xe
- Tài xế
- Căn cước công dân
- Điện thoại, Email, Số kiện, Khối lượng (Không bắt buộc nhập)
- Chọn ga cần đến
- Chọn booking:
  - + Click vào button chọn booking
  - + Tra cứu booking theo ngày mong muốn
  - + Tick vào các booking cần chọn

 + Click vào button "Đồng ý" để thêm booking hoặc "Hủy" để thoát khỏi màn hình chọn booking.

| • | Vận đơn     | Chuyến bay | Ngày bay  | Khởi hành | Nơi đến | Số kiện | Tên hà  |
|---|-------------|------------|-----------|-----------|---------|---------|---------|
| ~ | 73823454345 | VN7245     | 8/9/2024  | HAN       | SGN     | 2       | Thịt he |
|   | 7380000000  | VN7245     | 8/9/2024  | HAN       | SGN     | 2       | bia     |
|   | 73800123564 | VN123      | 2/9/2024  | HAN       | SGN     | 2       | Gà cor  |
|   | 12345678910 | VN123      | 2/9/2024  | нДы       | НСМ     | 123     | Hi      |
|   | 73823454356 | VN123      | 2/9/2024  | HAN       | SGN     | 2       | Thịt b  |
|   | 98801503368 | VN123      | 2/9/2024  | HAN       | SGN     | 1       | CPU     |
|   | 73823456789 | VN7251     | 1/9/2024  | HAN       | SGN     | 3       | Giày c  |
|   | 12345678909 | QR8953     | 1/9/2024  | HAN       | DOH     | 1       | aaa     |
|   | 12345678910 | FD871      | 30/8/2024 | HAN       | THA     | 123     | Thực p  |
|   | 12345678910 | 5J745      | 30/8/2024 | HAN       | HCM     | 123     | Bi      |

- Click vào button Đồng ý >> Hiển thị danh sách đã Đồng ý chọn

| -                             |                                  |                                  |                     |                       | Hotline: 84-24-358409 |
|-------------------------------|----------------------------------|----------------------------------|---------------------|-----------------------|-----------------------|
| NCTS CÔNG TICH V              | TY CỔ PHẨN<br>Ụ HÀNG HÓA NỘI BÀI | <mark>ig chủ</mark> Giới thiệu ∨ | Dịch vụ 🗸 🛛 Tin tức | ∨ Hướng dẫn ∨ Liên hệ | Q 🧶 🗷                 |
| Khai báo thông tin booking    |                                  |                                  |                     |                       | )                     |
| Danh sách ló hàng đã booking  | *Căn cước công dân               |                                  | Điện thoại          |                       |                       |
| Dăng ký xe                    | Email                            |                                  |                     |                       |                       |
| Danh sách xe đã đãng ký       | Số kiện                          |                                  | Khối lượng          |                       |                       |
| lång trong kho                |                                  |                                  |                     |                       |                       |
| làng kê xác nhận dịch vụ      | * Chọn ga cần đến                |                                  |                     |                       |                       |
| liên bản miễn trừ trách nhiệm |                                  |                                  |                     |                       | Chọn booking          |
| Tra cứu thông tin hải quan    | Vận đơn                          | Chuy                             | vến bay             | Ngày bay              |                       |
|                               | 12345668404                      | VN2-                             | 45                  | 17/10/2024            |                       |
| Hang nhạp 👻                   |                                  |                                  |                     |                       |                       |

B3. Click vào nút "Đăng ký"

#### 1.4. Danh sách xe đã đăng ký

### 1.4.1. Xem danh sách xe đã đăng ký

B1. Người dùng chọn vào tab menu "Danh sách Xe đã đăng ký"

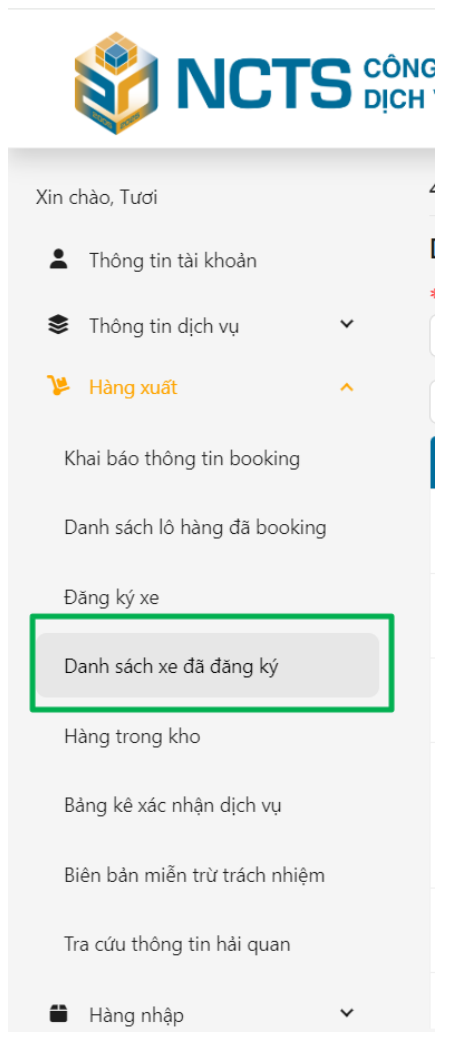

B2. Nhập khoảng thời gian cần xem danh sách xe đã booking.

- B3. Click vào nút "Tra cứu"
  - Kết quả:

| chào , Tươi                   | 412                              |                          |           |                   |            |        |            |            |             |                  |     |
|-------------------------------|----------------------------------|--------------------------|-----------|-------------------|------------|--------|------------|------------|-------------|------------------|-----|
| Thông tin tài khoản           | Danh sách xe đả                  | ă đăng ký                |           |                   |            |        |            |            |             |                  |     |
| 🕻 Thông tin dịch vụ 🗸 🖌       | <b>*</b> Từ ngày<br>01-09-2024 ⊟ | * Đến ngày<br>01-10-2024 | 📋 🛛 Tra c | ứu                |            |        |            |            |             |                  |     |
| Hàng xuất 🔨 🔨                 | Ngày đãng ký                     | Biến số xe               | Tài xế    | Căn cước công dân | Điện thoại | E-mail | Số sự kiện | Khối lượng | Vận đơn     | Trạng thái       |     |
| Khai báo thông tin booking    | 10/01/2024 00:28                 | 123                      | Ðinh      | 123               |            |        | 0          | 0          | 13255466773 | Chưa được<br>cấp | Ċ   |
| Đảng ký xe                    | 30/9/2024 09:32                  | 289-D12444               | Nguyễn Đ  | 018283882994      |            |        | 0          | 0          | 12666000000 | Chưa được<br>cấp | Ċ   |
| Danh sách xe đã đăng ký       |                                  |                          |           |                   |            |        |            |            |             |                  | < [ |
| Hàng trong kho                |                                  |                          |           |                   |            |        |            |            |             |                  |     |
| 3ảng liệt kê sử dụng dịch vụ  |                                  |                          |           |                   |            |        |            |            |             |                  |     |
| liên hận miễn trừ trách nhiêm |                                  |                          |           |                   |            |        |            |            |             |                  |     |

HICAS – Hướng dẫn sử dụng "Phần mềm web và phần mềm mobile phục vụ khách hàng"

# 1.4.2. Cập nhật đăng ký xe

B1. Người dùng click vào icon dấu "..."

B2. Click vào "Sửa"

|                               |                                                |                          |            |                   |            |          |            |            | Đường dây n | óng:84-24-358  | 40905      |
|-------------------------------|------------------------------------------------|--------------------------|------------|-------------------|------------|----------|------------|------------|-------------|----------------|------------|
|                               | ONG TY CÔ PHÂN<br>ICH VỤ HÀNG HÓA              | NỘI BÀI                  | rang chủ G | iới thiệu 🗸 Dịch  | vụ 🗸 Tir   | ntức ∨ H | ướng dẫn 🗸 | Liên hệ …  |             | Q 🚺            | <b>*</b> ~ |
| n chào , Tươi                 | 412 V                                          |                          |            |                   |            |          |            |            |             |                |            |
| Thông tin tài khoản           | Danh sách xe đ                                 | ã đăng ký                |            |                   |            |          |            |            |             |                |            |
| Thông tin dịch vụ 🗸           | <ul> <li>Từ ngày</li> <li>01-09-2024</li></ul> | * Đến ngày<br>01-10-2024 | 📋 📑        | τứu               |            |          |            |            |             |                |            |
| Hàng xuất                     | Ngày đăng ký                                   | Biển số xe               | Tài xế     | Căn cước công dân | Điện thoại | E-mail   | Số sự kiện | Khối lượng | Vận đơn     | Trạng thái     |            |
| Khai báo thông tin booking    | 10/01/2024 00:28                               | 123                      | Ðinh       | 123               |            |          | 0          | 0          | 13255466773 | Chưa được      |            |
| )anh sách lô hàng đã đặt      |                                                |                          |            |                   |            |          |            |            |             | căp            |            |
| Dăng ký xe                    | 30/9/2024 09:32                                | 289-D12444               | Nguyễn Đ   | 018283882994      |            |          | 0          | 0          | 12666000000 | Chưa được      |            |
| Danh sách xe đã đãng ký       |                                                |                          |            |                   |            |          |            |            | Click vào   | Z Sứa          |            |
| Hàng trong kho                |                                                |                          |            |                   |            |          |            | 1          | button Sửa  | 🎗 Tài khoản đi | ëu xe      |
| Bảng liệt kê sử dụng dịch vụ  |                                                |                          |            |                   |            |          |            |            |             |                |            |
| Biên bản miễn trừ trách nhiệm |                                                |                          |            |                   |            |          |            |            |             |                |            |
| Tra cứu thông tin hải quân    |                                                |                          |            |                   |            |          |            |            |             |                |            |
| Hàng nhập 🗸 🗸                 |                                                |                          |            |                   |            |          |            |            |             |                |            |

B3. Chỉnh sửa các thông tin đăng ký xe

|                             | ÔNG TY CỔ PHẦN          | Trang chủ Giới thiệu 🗸 | Dich vụ 🗸 Tin tức 🗙 | Hướng dẫn 🗸 Liên hệ | Đường dây nóng:84-24<br>Q |
|-----------------------------|-------------------------|------------------------|---------------------|---------------------|---------------------------|
|                             | ỊCH VỤ HÀNG HÓA NỘI BÀI |                        | Dienvo - mitae -    | naong aan o Elenniç | ~                         |
| hào , Tươi                  | 412 ~                   |                        |                     |                     |                           |
| Thông tin tài khoản         | Đăng ký xe              |                        |                     |                     | Đăng ký                   |
| Thông tin dịch vụ 🗸         | Biển số xe              |                        |                     |                     |                           |
| Hàng xuất 🔨                 | * Tài xế                |                        |                     |                     |                           |
| hai báo thông tin booking   |                         |                        |                     |                     |                           |
| anh sách lô hàng đã đặt     | * Căn cước công d       | lân                    | Điện t              | noại                |                           |
| läng ký xe                  | E-mail                  |                        |                     |                     |                           |
| nh sách xe đã đăng ký       | Số sự kiên              |                        | Khoi li             | (dpg                |                           |
| ng trong kho                | 50 34 Kiştî             |                        |                     | içing (             |                           |
| g liệt kê sử dụng dịch vụ   | * Chọn ga cần đến       | 1                      |                     |                     |                           |
| èn bản miễn trừ trách nhiệm |                         |                        |                     |                     | Chọn đặt phòng            |
| a cứu thông tin hải quân    | Vận đơn                 | Chu                    | yến bay             | Ngày bay            |                           |
| Hàng nhập 🗸                 |                         |                        |                     |                     |                           |

HICAS – Hướng dẫn sử dụng "Phần mềm web và phần mềm mobile phục vụ khách hàng"

B4. Click vào nút "Lưu"

1.4.3. Tạo tài khoản điều xe

B1. Người dùng click vào icon dấu "..."

B2. Click vào "Tài khoản điều xe"

|                                                                    |                                           |                                       |             |                    |            |         |            |            | Đường dây r      | 1000 100 100 100 100 100 100 100 100 10 | 340905 |
|--------------------------------------------------------------------|-------------------------------------------|---------------------------------------|-------------|--------------------|------------|---------|------------|------------|------------------|-----------------------------------------|--------|
|                                                                    | CONG TY CÔ PHĂN<br>DỊCH VỤ HÀNG HÓA       | NỘI BÀI –                             | rang chủ Gi | iới thiệu 🗸 🛛 Dịch | vụ 🗸 Tin   | tức ∨ H | ướng dẫn 🗸 | Liên hệ …  |                  | Q 🚺                                     | × ×    |
| chào , Tươi                                                        | 412 ~                                     |                                       |             |                    |            |         |            |            |                  |                                         |        |
| <ul> <li>Thông tin tài khoản</li> <li>Thông tin dịch vụ</li> </ul> | Danh sách xe đ<br>* Từ ngày<br>01-09-2024 | a đăng ký<br>• Đến ngày<br>01-10-2024 | Tra c       | úu                 |            |         |            |            |                  |                                         |        |
| Hàng xuất 🔷                                                        | Ngày đãng ký                              | Biển số xe                            | Tài xế      | Căn cước công dân  | Điện thoại | E-mail  | Số sự kiện | Khối lượng | Vận đơn          | Trạng thái                              |        |
| Khai báo thông tin booking                                         | 10/01/2024 00:28                          | 123                                   | Ðinh        | 123                |            |         | 0          | 0          | 13255466773      | Chưa được                               | Ċ      |
| Jann sach io nang da dạt<br>Dăng ký xe                             | 30/9/2024 09:32                           | 289-D12444                            | Nguyễn Đ    | 018283882994       |            |         | 0          | 0          | 1266600000       | ∠ Sửa<br>◘ Xóa                          |        |
| Danh sách xe đã đãng ký                                            |                                           |                                       |             |                    |            |         |            |            |                  | R Tài khoản đ                           | èu xe  |
| Hàng trong kho                                                     |                                           |                                       |             |                    |            |         |            | Click v    | rào Tài khoàn đi | êu xe                                   |        |
| lảng liệt kê sử dụng dịch vụ                                       |                                           |                                       |             |                    |            |         |            |            |                  |                                         |        |
| Biên bản miễn trừ trách nhiệm                                      |                                           |                                       |             |                    |            |         |            |            |                  |                                         |        |
| Tra cứu thông tin hải quân                                         |                                           |                                       |             |                    |            |         |            |            |                  |                                         |        |
| Hàng nhập 🗸 🗸                                                      |                                           |                                       |             |                    |            |         |            |            |                  |                                         |        |

B3: Hiển thị Popup Tài khoản điều xe

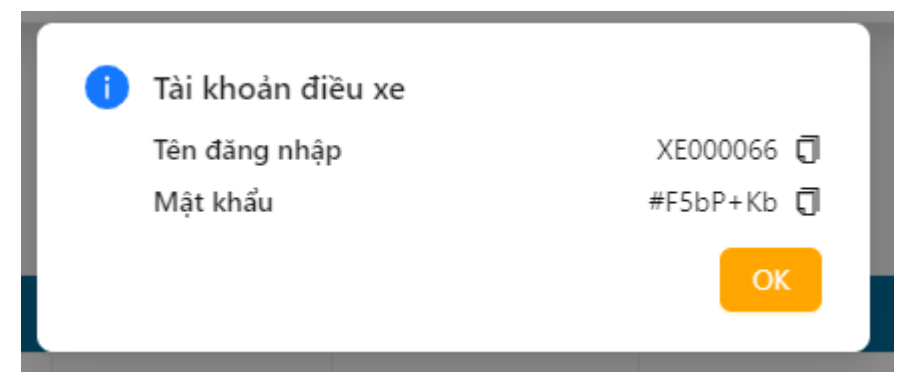

B4: Click button "OK"

\*\*Thông tin tài khoản điều xe dùng để đăng nhập tài khoản tài xế\*\* \*\*Sau khi tao thì tài khoản sẽ được gửi về mail đăng ký cho tài xế\*\*

### II. Mobile app- Hàng xuất

### 2.1. Tải ứng dụng NCTS trên Android và IOS

### 2.1.1. Tải ứng dụng NCTS trên Android

- B1. Người dùng truy cập vào Play Store trên điện thoại
- B2. Nhập tìm kiếm "NCTS"

### B3. Tải ứng dụng về máy

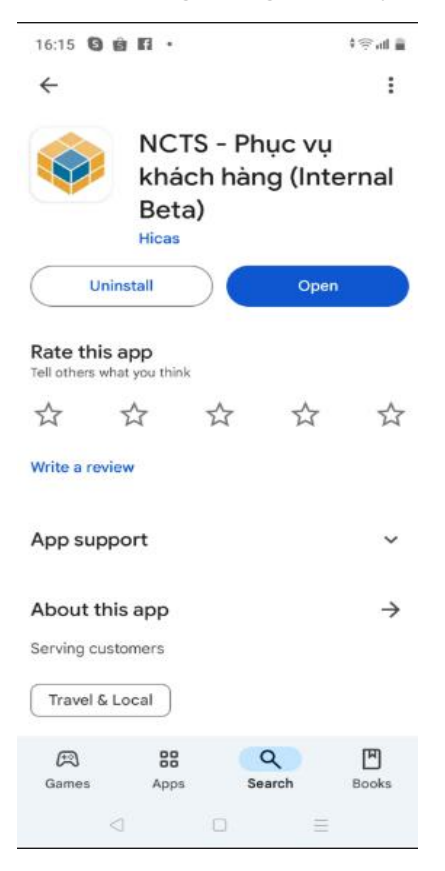

### 2.1.2. Tải ứng dụng NCTS trên IOS

- B1. Người dùng truy cập vào App Store trên điện thoại
- B2. Nhập tìm kiếm "NCTS"
- B3. Tải ứng dụng về máy

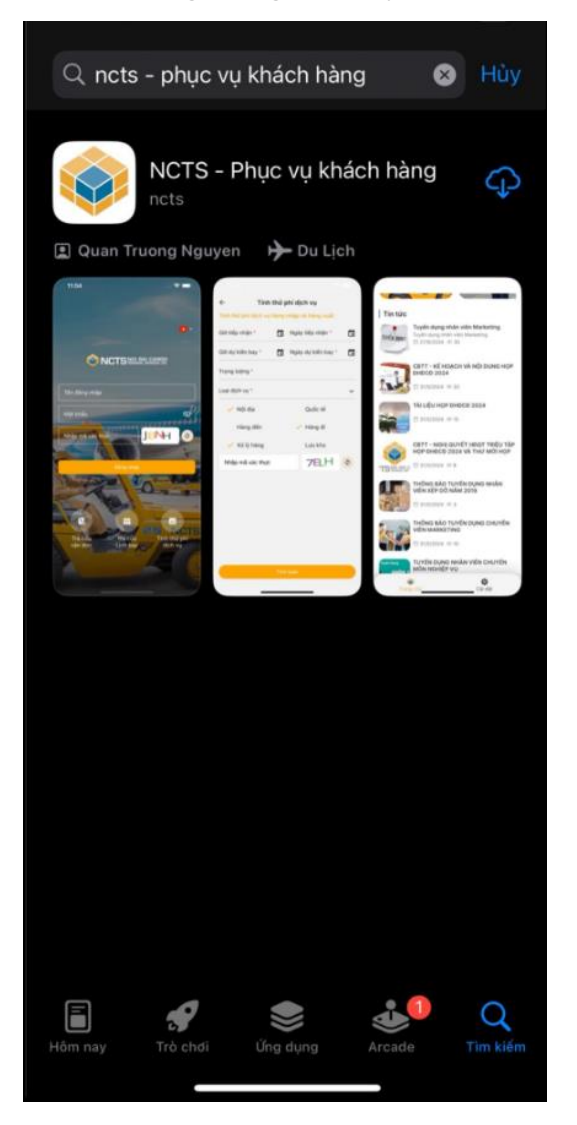

# 2.2. Mobile - Hàng xuất

### 2.2.1. Đăng nhập/ đăng xuất

- Đăng nhập:
- + Bước 1: Mở App NCTS => Hiển thị màn hình trang đăng nhập

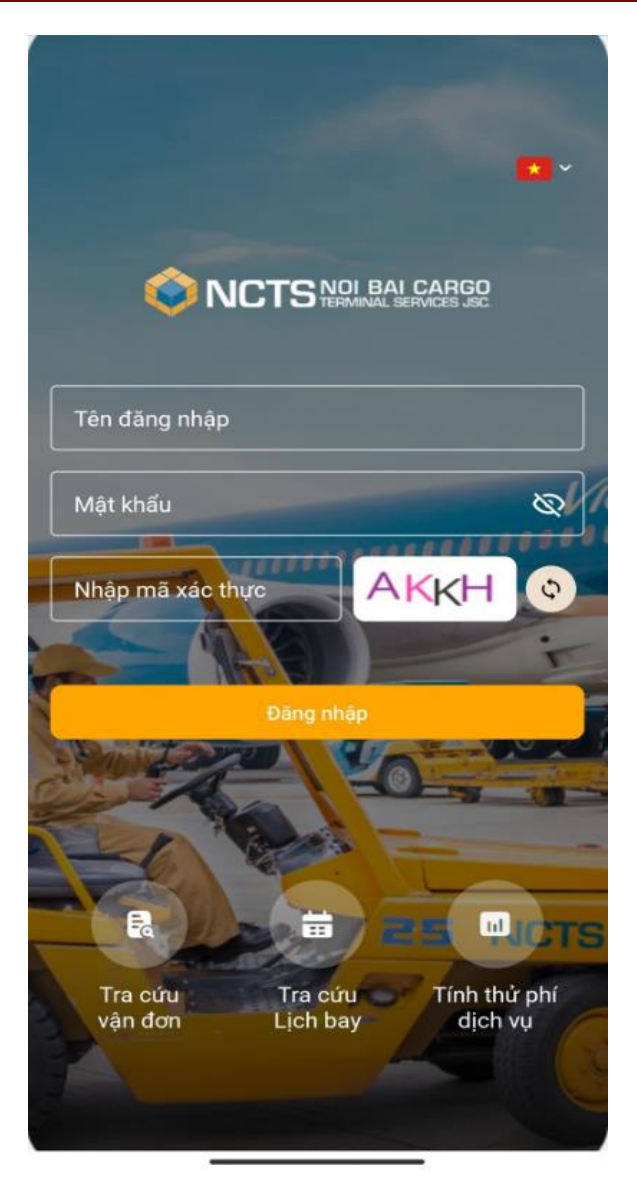

+ Bước 2: Điền Thông tin đăng nhập

Sử dụng tài khoản đã được cung cấp và nhập Mã xác thực để đăng nhập vào trang Đại lý

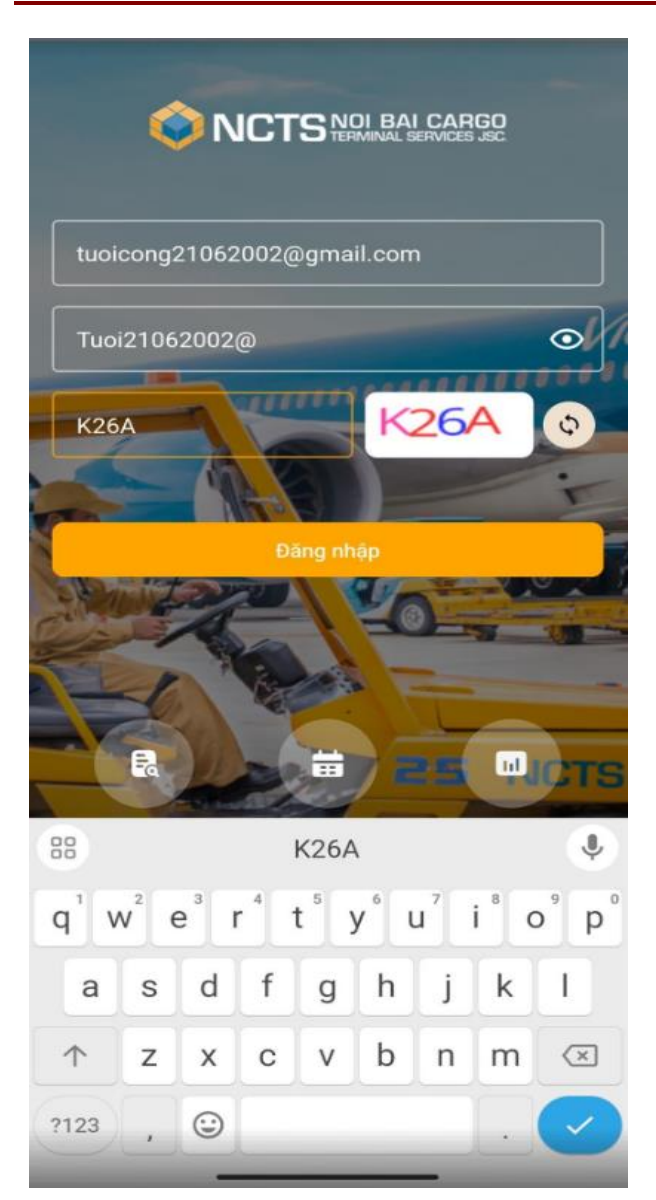

+ Bước 3: Đăng nhập vào trang Đại lý thành công

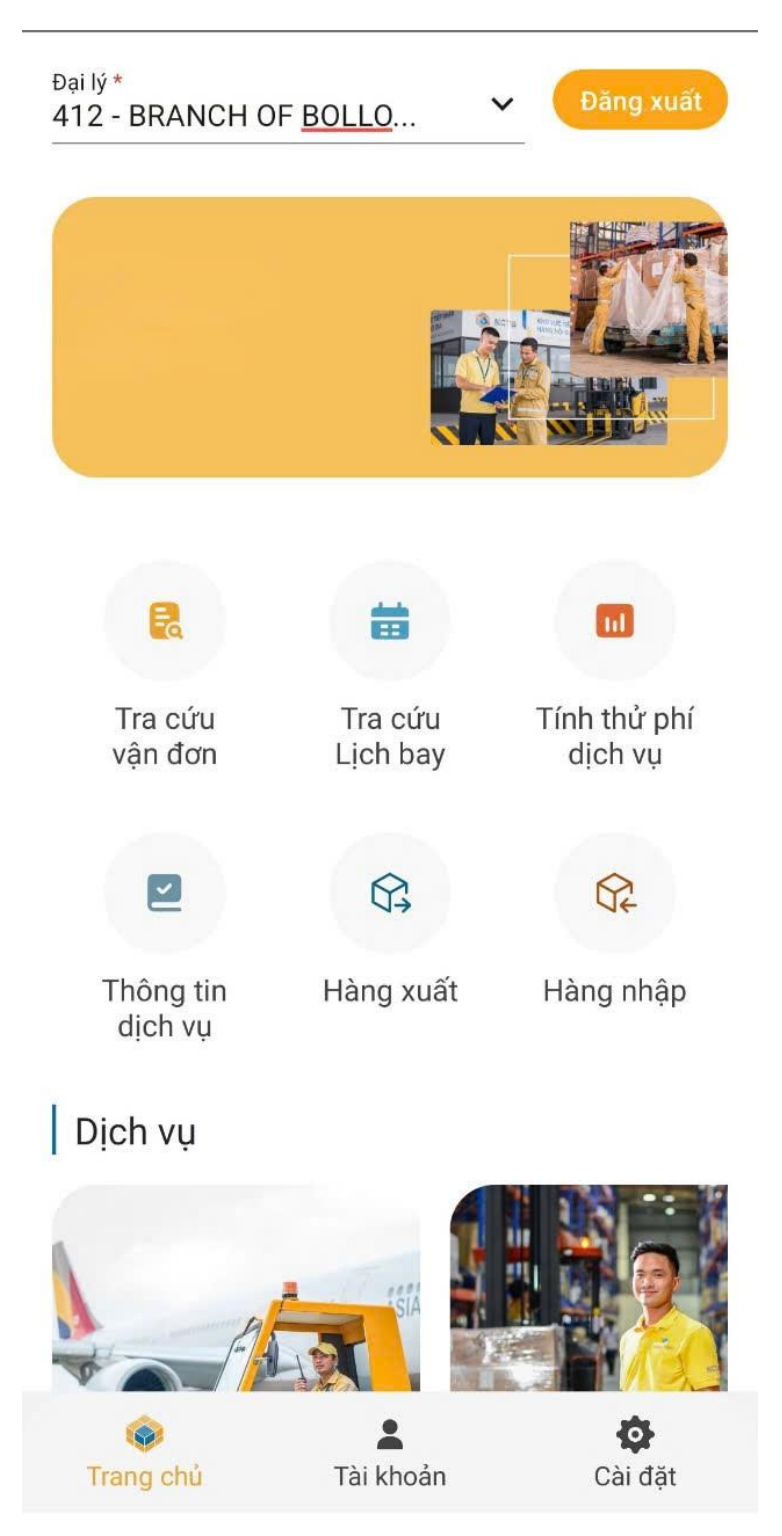

- Đăng xuất: Click vào button Đăng xuất để thoát ra màn hình đăng nhập.

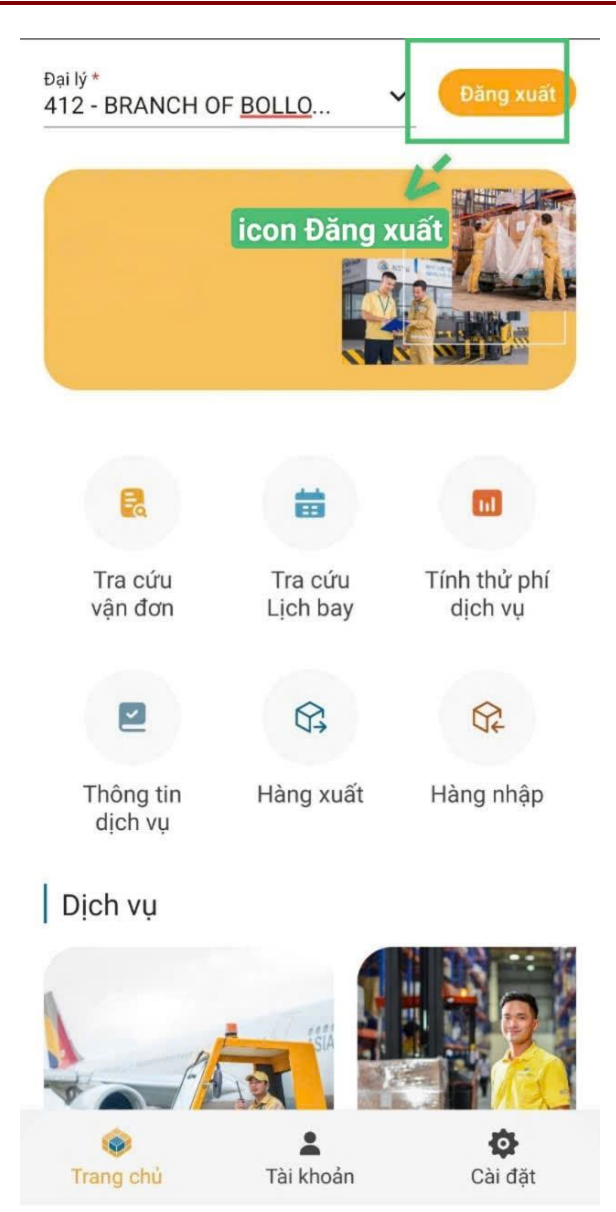

# 2.2.2. Chức năng của Hàng xuất của Tài khoản Đại lý

\*\* Người dùng chọn đại lý để làm việc:

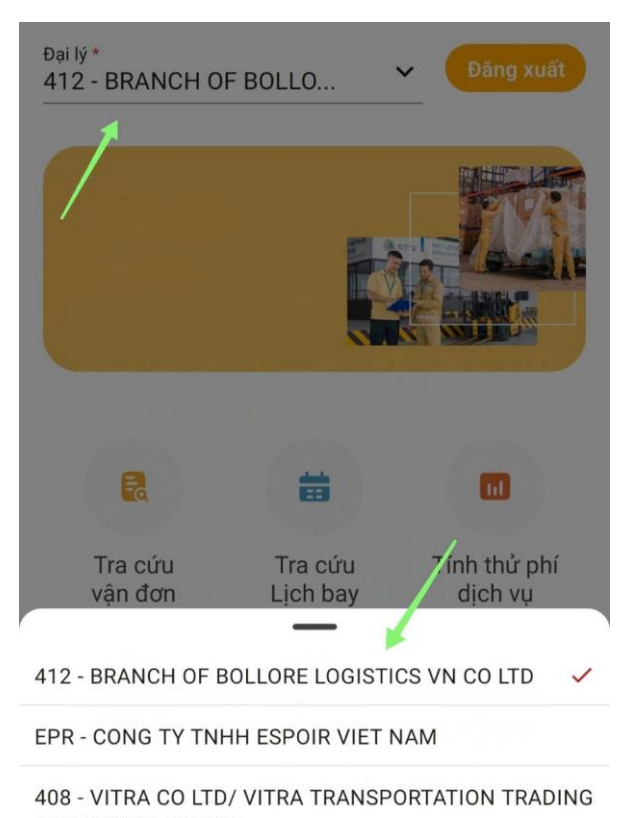

AND TRAVEL CO LTD

### 2.2.2.1. Khai báo thông tin Booking

- Tạo booking
- Bước 1: Đăng nhập bằng tài khoản Đại lý => Chọn button hàng xuất ở ngay màn hình trang chủ

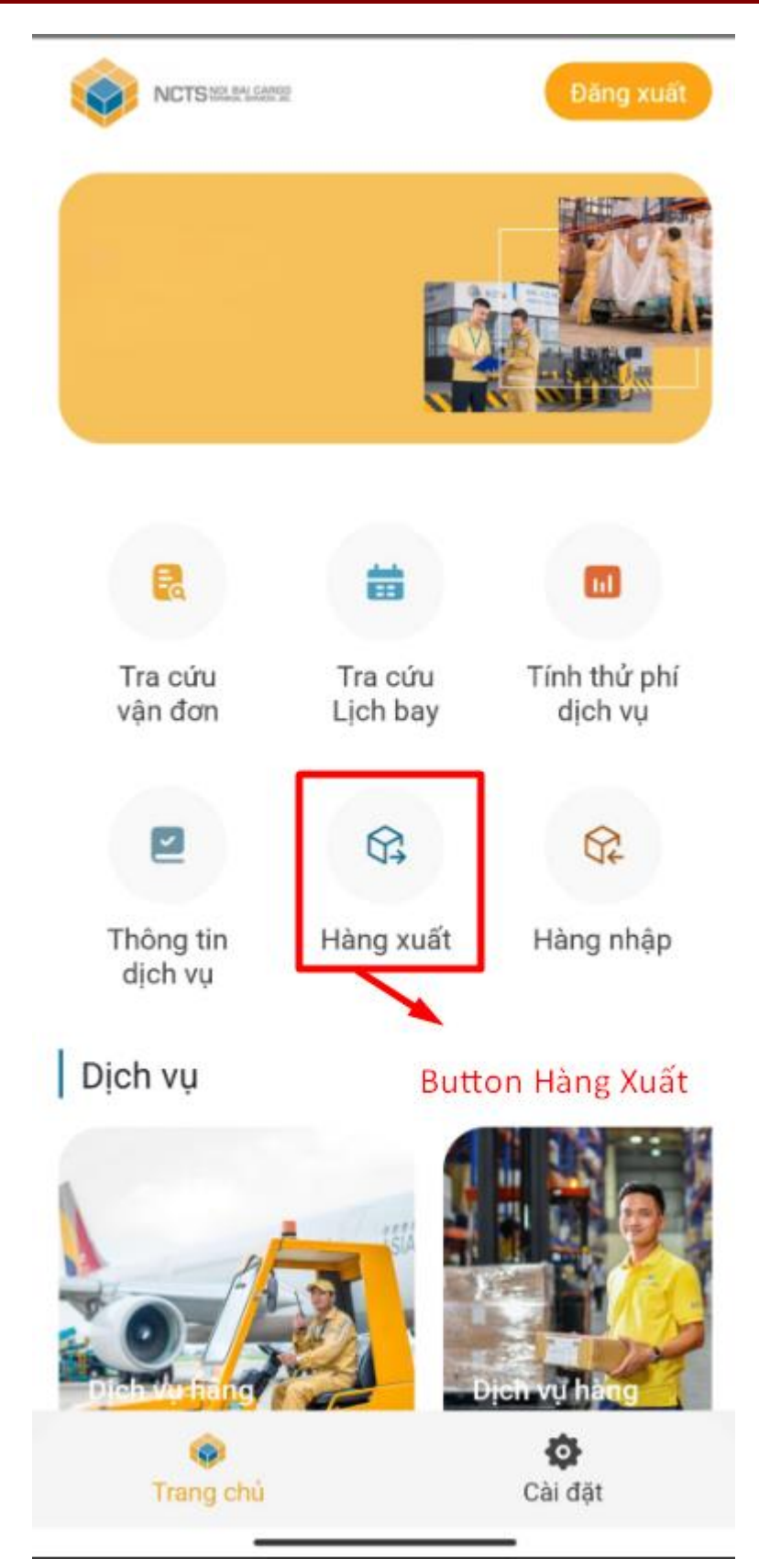

- Bước 2: Click vào chức năng Khai báo thông tin Booking

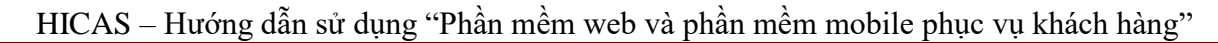

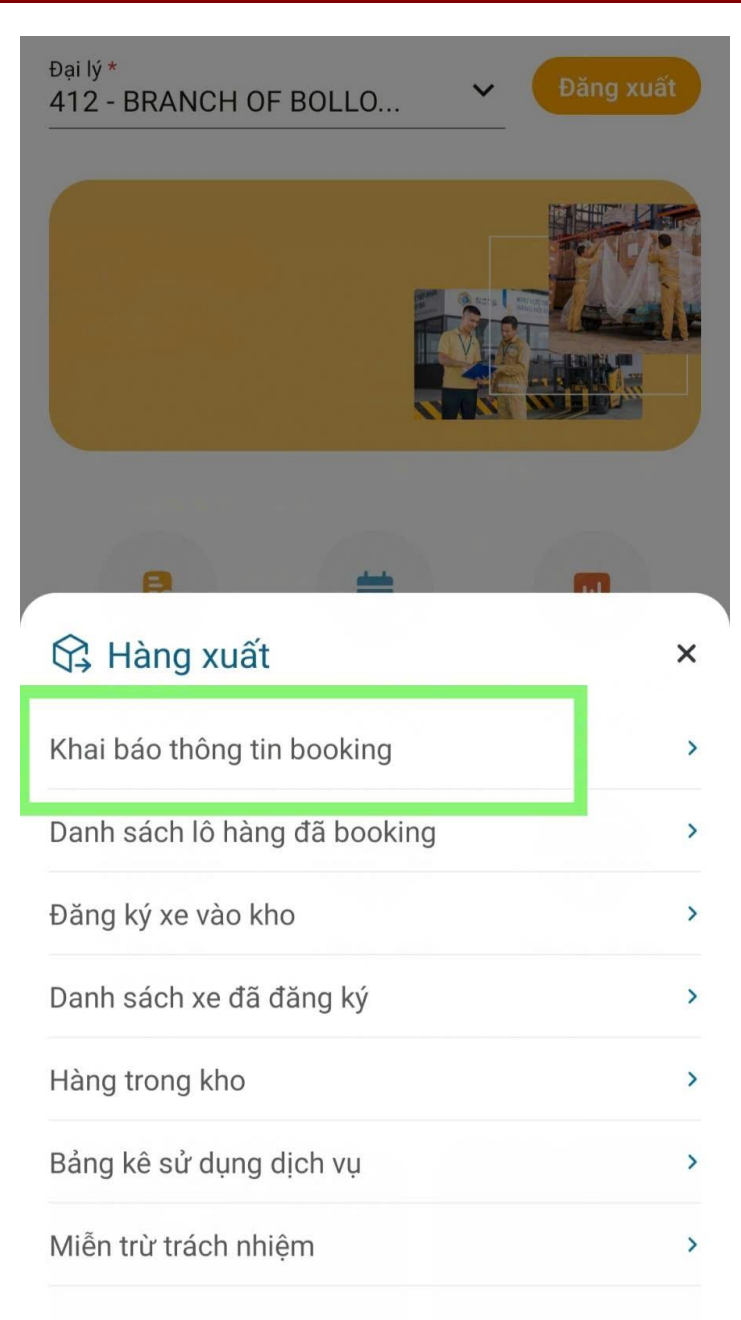

 Bước 3 : Sau Khi Click vào chức năng khai báo thông tin => Hiển thị ra cho người dùng màn Khai báo thông tin Booking cho Đại lý nhập thông tin

| ← Khai báo thông tin booking |       |                     |  |  |
|------------------------------|-------|---------------------|--|--|
| Số vận đ                     | lơn * |                     |  |  |
| Điểm đế                      | 'n *  |                     |  |  |
| Chuyến l                     | bay * | ~                   |  |  |
| Ngày ba                      | у *   | Giờ bay *           |  |  |
| Hành trìr                    | nh *  |                     |  |  |
| Tên hàng                     | g *   |                     |  |  |
| Số kiện *                    | ÷     | Trọng lượng (Gross) |  |  |
| Loại bao                     | bì    |                     |  |  |
|                              |       |                     |  |  |
|                              |       |                     |  |  |
|                              |       |                     |  |  |
|                              |       |                     |  |  |
|                              |       |                     |  |  |
|                              | Tạo   | booking             |  |  |

- Có các trường bắt buộc phải nhập: Số vận đơn, Điểm đến, Chuyến bay, ngày bay, giờ bay, Hành trình, Tên hàng, Số kiện
- Các trường không bắt buộc phải nhập: Trọng lượng, Loại bao bì

Lưu ý: Icon \* là ký hiệu những trường mà bắt buộc Đại lý phải nhập

 Khi Click vào Icon thu gọn mở rộng của Combobox Chuyến bày => Hiển thị ra 1 Popup Chuyến bay

| ←          | Chọn        | chuyến bay<br>2        | ×       |
|------------|-------------|------------------------|---------|
| Chuyến b   | bay         | Ngày bay *<br>8/9/2024 | Ō       |
| Chuyến bay | Hành trình  | ETD/ETA                | ATD/ATA |
| VN7245     | HAN-SGN     | 12:00                  |         |
| CA742      | HAN-PEK     | 13:55                  | 3       |
| SQ193      | HAN-SIN     | 18:30                  |         |
| 6E8962     | HAN-CCU     | 23:55                  |         |
| QR985      | HAN-DOH     | 03:30                  |         |
| QR8985     | HAN-DOH     | 09:10                  |         |
| QR8953     | HAN-DOH     | 20:10                  |         |
| VN7251     | HAN-SGN     | 18:10                  |         |
| OZ954      | HAN-HKG-ICI | N 04:15                |         |
| 6E1632     | HAN-CCU     | 03:10                  |         |
| OZ390      | HAN-ICN     | 06:10                  |         |
| ZH9088     | HAN-SZX     | 02:00                  |         |
| VN205      | HAN-SGN     | 05:00                  |         |
| VN7655     | HAN-TBB     | 05:05                  |         |

- + (1) Tìm kiếm Chuyến bay bằng cách nhập Textbox chuyến bay
- + (2) Tìm kiếm Chuyến bay theo ngày => Click vào biểu tượng lịch để chọn ngày
- + (3) Sau khi nhập key vào textbox chuyến bay hoặc chọn ngày thì sẽ trả về 1 list danh sách chuyến bay có trong điều kiện mình chọn

- Bước 3: Tạo Booking
  - + Nhập đầy đủ thông tin các trường bắt buộc nhập và Không bắt buộc

| ← Khai báo thông tin booking |            |                     |     |  |  |
|------------------------------|------------|---------------------|-----|--|--|
| Số vận đơn<br>9888012        | *<br>23456 |                     |     |  |  |
| Điểm đến *                   |            |                     |     |  |  |
| THA                          |            |                     |     |  |  |
| Chuyến bay                   | x *        |                     |     |  |  |
| VN7245                       |            |                     | · · |  |  |
| Ngày bay *                   |            | Giờ bay *           |     |  |  |
| 8/9/202                      | 4          | 12:00               |     |  |  |
| Hành trình                   | •          |                     |     |  |  |
| HAN-SG                       | N          |                     |     |  |  |
| Tên hàng *                   |            |                     |     |  |  |
| Đá khô                       |            |                     |     |  |  |
| Số kiện *                    |            | Trọng lượng (Gross) |     |  |  |
| 123                          |            | 12                  |     |  |  |
| Loại bao bì<br>Túi           |            |                     |     |  |  |

| Tạo booking |
|-------------|
|             |

Cuối cùng Click vào button Tạo Booking => Tạo Booking Thành công
 2.2.2.2. Danh sách Lô hàng đã booking

Có 2 cách dẫn đến màn Danh sách lô hàng đã booking

- Cách 1: Là khi Đại lý nhập đầy đủ thông tin của màn Tạo booking và Click vào button tạo booking, sau khi tạo booking thành công => Điều hướng đến màn Danh sách lô hàng đã booking
- Cách 2: Sau khi đăng nhập Tài khoản Đại lý => Đại lý sẽ Click vào hàng xuất rồi chọn Danh sách lô hàng đã Booking

| ← Danh         | sách lô hàng đã booking 💦 🏹 |
|----------------|-----------------------------|
| Từ ngày 5/8/20 | 24 - Đến ngày 4/9/2024 🔄    |
| Số vận đơn     | 98880123456                 |
| Điểm đến       | THA                         |
| Chuyến bay     | VN7245                      |
| Ngày bay       | 8/9/2024 12:00              |
| Tên hàng       | Đá khô                      |
| Số kiện        | 123                         |
| Trạng thái     | Booked                      |
| UCR            | E-SLI                       |
| Số vận đơn     | 12345678910                 |
| Điểm đến       | НСМ                         |
| Chuyến bay     | VN123                       |
| Ngày bay       | 9/9/2024 23:54              |
| Tên hàng       | Ice                         |
| Số kiện        | 123                         |
| Trạng thái     | Completed                   |
| UCR            | E-SLI .                     |
| Số vận đơn     | 98886643045                 |
| Điểm đến       | THA                         |
| Chuyến bay     | OZ954                       |
| Ngày bay       | 8/9/2024 04:15              |
| Tên hàng       | Đá khô                      |
| Số kiện        | 988                         |
| Trạng thái     | Completed                   |
| UCR            | E-SLI .                     |

### 2.2.2.3. UCR

Bước 1: Click vào Button UCR

 Sau khi hiển thị Danh sách lô hàng đã booking thì Đại lý sẽ nhập số định danh UCR ngay trong màn

| ← Danh sá        | ich lô hàng đã booking |
|------------------|------------------------|
| Tu ngay 5/8/2024 | - ben ngay 4/9/2024 E+ |
| Số vận đơn       | 98880123456            |
| Điểm đến         | THA                    |
| Chuyến bay       | VN7245                 |
| Ngày bay         | 8/9/2024 12:00         |
| Tên hàng         | Đá khô                 |
| Số kiện          | 123                    |
| Trạng thái       | Booked                 |
| UCR              | E-SLI                  |
| Số vận đơn       | 12345678910            |
| Điểm đến         | HCM                    |
| Chuyến bay       | VN123                  |
| Ngày bay         | 9/9/2024 23:54         |
| Tên hàng         | Ice                    |
| Số kiên          | 123                    |
| Trạng thái       | Completed              |
| UCR              | E-SLI                  |
| Số vận đơn       | 98886643045            |
| Điểm đến         | THA                    |
| Chuyến bay       | 0Z954                  |
| Ngày bay         | 8/9/2024 04:15         |
| Tên hàng         | Đá khô                 |
| Số kiện          | 988                    |
| Trạng thái       | Completed              |
| UCR              | E-SLI ····             |

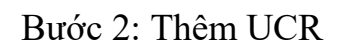

Click vào button UCR => Điều hướng đến màn Khai số định danh hải quan

|                                             | (1)                                      |
|---------------------------------------------|------------------------------------------|
| 🔶 Khai số định dan                          | h hải quan                               |
| <b>Số vận đơn</b><br>Chuyến bay<br>Ngày bay | 69550025905<br>VN7251<br>6/10/2024 18:10 |
| Số định danh hải quan                       | 😹 Thêm UCR                               |
| Số kiện UCR/AWB                             | 251/20                                   |
| ucr (2)                                     |                                          |
| 122400032161395                             |                                          |
| (3)                                         |                                          |
|                                             |                                          |
|                                             |                                          |
|                                             |                                          |
|                                             |                                          |
|                                             |                                          |
| (4) -                                       |                                          |
| Hỏi đủ điều kiện hải quan                   | Luu                                      |

- + (1) Hiển thị thông tin vận đơn mà Đại lý đã tạo
- + (2) Quét QR code để thêm UCR
- + (3) Khi quét QR sẽ hiển thị những code đã quét
- + (4) Nếu Số kiện của UCR và AWB bằng nhau thì sẽ hiển thị lên nút "Hỏi điều kiện hải quan"

# 2.2.2.5. Đăng ký xe vào kho

 Đăng nhập tài khoản đại lý => Click button Hàng xuất => Chọn chức năng Đăng ký xe vào kho

| Đại lý *<br>412 - BRANCH OF <u>BOLLO</u> | Đăng xuất |
|------------------------------------------|-----------|
|                                          |           |
|                                          |           |
| 🛱 Hàng xuất                              | ×         |
| Khai báo thông tin booking               | >         |
| Danh sách lô hàng đã booking             | >         |
| Đăng ký xe vào kho                       | >         |
| Danh sách xe đã đăng ký                  | >         |
| Hàng trong kho                           | >         |
| Bảng kê sử dụng dịch vụ                  | >         |
| Miễn trừ trách nhiệm                     | >         |

- Nhập đầy đủ thông tin Đăng ký vào kho

| ←            | Đăng ký : | xe vào | kho          |
|--------------|-----------|--------|--------------|
| Biển số xe * |           |        |              |
| Tên tài xế * |           |        |              |
| Căn cước cô  | ng dân *  | Số đị  | ện thoại     |
| Email        |           |        |              |
| Số kiện      |           | Trọng  | ı lượng      |
| Chọn ga cần  | đến *     |        | ~            |
|              |           |        | Chọn booking |
| Số vận đơn   | Chuyến b  | ау     | Ngày bay     |
|              |           |        |              |

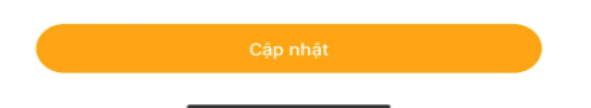

 Cuối cùng khi nhập đầy đủ thông tin => Click button cập nhật và sẽ điều hướng đến màn Danh sách xe đã đăng ký

#### 2.2.2.6. Danh sách xe đã đăng ký

- Chọn button Hàng xuất => Chọn chức năng đăng ký xe vào kho

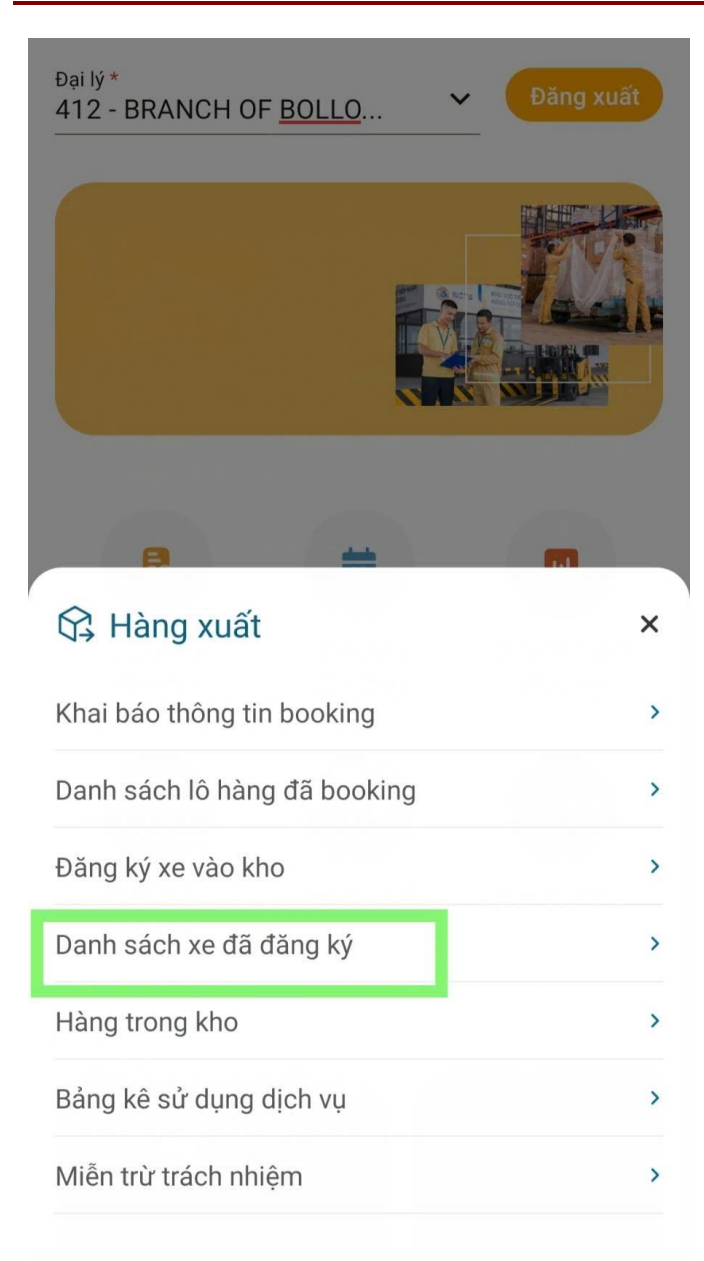

| - Danh sách            | xe đã đăng ký          |
|------------------------|------------------------|
| ừ ngày: 5/8/2024 - Đếi | n ngày: 4/9/2024       |
| Ngày đăng ký           | 4/9/2024 23:05         |
| Biển số xe             | 18-D178994             |
| Tên tài xế             | Nguyễn D               |
| Căn cước công dân      | 09875317               |
| Số điện thoại          |                        |
| Email                  | 0.00                   |
| Sö kiện                | 0.00                   |
| riệng lượng            | 0.00                   |
| 98880123456            |                        |
| Trạng thái             | Chưa cấp               |
| Tài khoản điều         | xe                     |
| Ngày đặng ký           | 4/9/2024 15:23         |
| Riển cố vọ             | 18800                  |
| Tên tài vế             | 10099<br>Ttt           |
| Căn cước công dân      | 08751618238            |
| Số điện thoại          |                        |
| Email tuoid            | cong21062002@gmail.com |
| Số kiện                | 1.00                   |
| Trọng lượng            | 0.00                   |
| Số vận đơn:            |                        |
| 12345678910            |                        |
| Trạng thái             | Chưa cấp               |
| Tài khoản điều         | xe                     |
| Ngày đăng ký           | 4/9/2024 15:14         |
| Biển số xe             | 18-D178994             |
| Dieli oo Xe            |                        |
| Tên tài xế             | Nouven van A           |

 Click vào button Tài khoản điều xe sẽ hiển thị tên đăng nhập và mật khẩu của tài xế

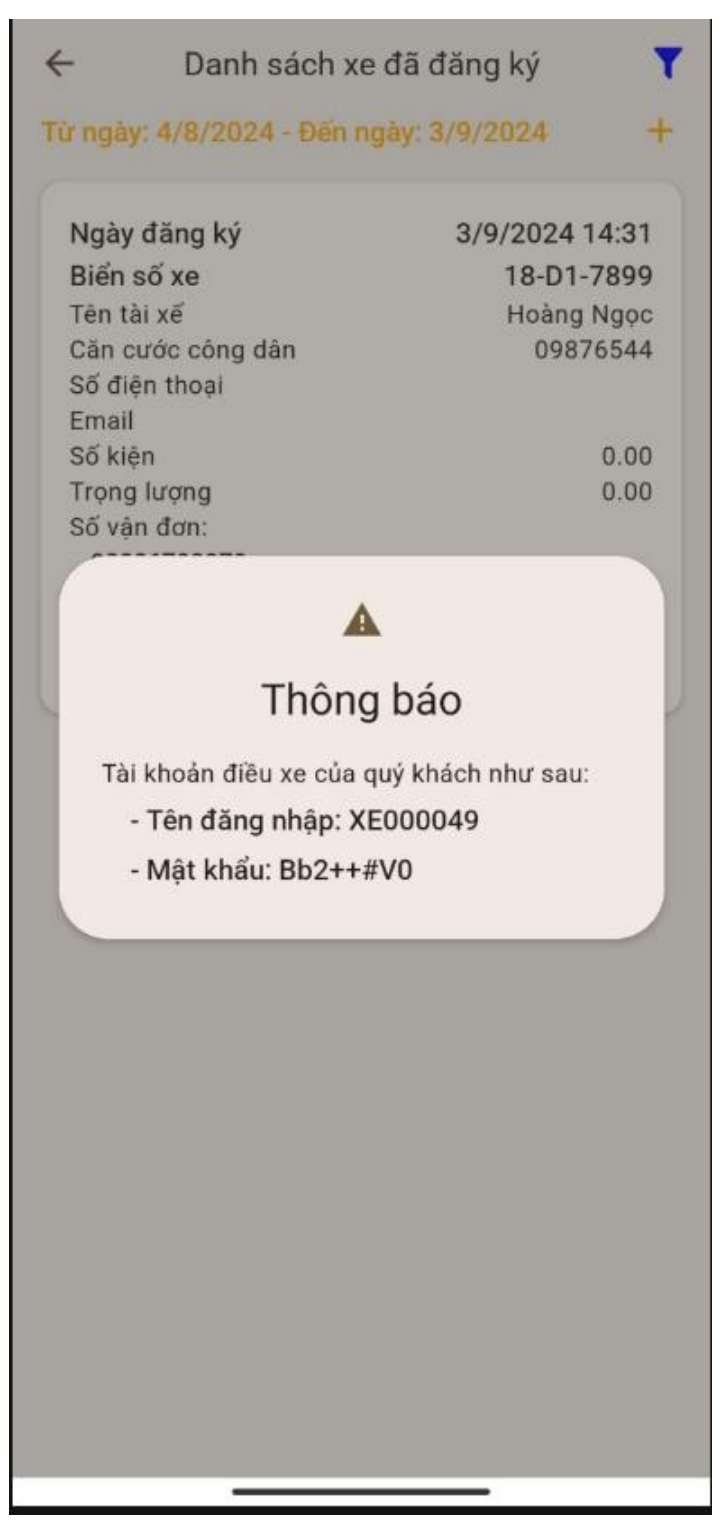

- Tài khoản mật khẩu đăng nhập của Tài xế sẽ được gửi về mail đăng ký của tài xế sau khi tạo tài khoản điều xe.
- Click vào "…" sẽ là sửa và xóa Danh sách xe đã đăng ký.

# 2.2.2.7. Các tính năng của tài xế

2.2.2.7.1. Thông tin chuyến xe

- B1. Đăng nhập vào tài khoản tài xế
- Đăng nhập thành công => Hiển thị màn thông tin chuyến xe

| ÷                                | Thông t      | in chuyến  | xe         | ŝ |
|----------------------------------|--------------|------------|------------|---|
| Biển số xe                       | 1            |            | 18-D178994 | ~ |
| Ngày đăng ký *<br>5/9/2024 09    | :07          |            |            |   |
| Trạng thái<br>Chưa cấp           |              |            | ÷          |   |
| Vị trí cấp đồ                    |              |            |            |   |
| Điểm đến *<br>NCT3               |              |            |            | ~ |
| Hướng dẫn                        | n lái xe     |            | 2          |   |
| 3                                |              |            | Chi tiế    | t |
| Số vận đơn                       |              | Thứ tự cân |            | ٦ |
| 123456789<br>5J745<br>30/8/2024  | 10<br>08:25  | 0000       | [88]       | 2 |
| 123456789<br>5J745<br>30/8/2024  | 10<br>08:25  | 0000       |            | 2 |
| 123456789<br>FD871<br>30/8/2024  | 10<br>15:20  | 0000       | [86]       | 2 |
| 123456789<br>VN123<br>2/9/2024 2 | 10<br>3:54   | 0000       | [88]       | 2 |
| Xác nhạ                          | in xe khởi l | hành       | Đăng xuất  |   |

+ (1) Màn hiển thị thông tin tài xế

+ (2) Click vào button Chi tiết thì sẽ hiển thị list danh sách số vận đơn, thứ tự cân

+ (3) Danh sách số vận đơn của tài xế

- B2. Xác nhận xe khởi hành
- Tài xế click vào button Xác nhận xe khởi hành để xác nhận xe đã khởi hành
   => Phát âm thanh hướng dẫn lái xe => Khi xe gần đến kho sẽ hiển thị hướng dẫn xe vào kho và cấp vị trí đỗ

| 122                            |                |            | c          |    |
|--------------------------------|----------------|------------|------------|----|
| Biến số xe                     |                | 1          | 18-D178994 | ~  |
| Ngày đãng kỷ *<br>5/9/2024 0   | 9:07           |            |            |    |
| Trạng thái<br>Chưa cấp         |                |            |            |    |
| Vị trí cấp đồ                  |                |            |            |    |
| Diém đến *<br>NCT3             |                |            |            | ~  |
| Hướng dả                       | in lái xe      |            |            |    |
|                                |                |            | Chi ti     | ét |
| Số vận đơn                     |                | Thứ tự cân |            |    |
| 12345678<br>5J745<br>30/8/2024 | 910<br>4 08:25 | 0000       | 8          | C  |
| 12345678<br>5J745<br>30/8/2024 | 910<br>4 08:25 | 0000       | 3          | 5  |
| 12345678<br>FD871<br>30/8/2024 | 910<br>15:20   | 0000       |            | C  |
| 12345678<br>VN123<br>2/9/2024  | 910<br>23:54   | 00         |            | C  |
|                                |                |            |            |    |

2.2.2.7.2. Mã đăng ký xe vào kho

#### - Bước 1: Chọn mã QR góc phải màn hình

| <u>~</u>                                                                                                    | Thông tin chuyến                                                                   | xe        | 嚻      |
|----------------------------------------------------------------------------------------------------|------------------------------------------------------------------------------------|-----------|--------|
| liển số xe                                                                                                    |                                                                                    | 18-D17899 | 4/~    |
| lgày đãng ký *<br>5/9/2024 09:0                                                                                                    | 07                                                                                 | Mã QR     |        |
| rạng thái<br>Chưa cấp                                                                                                    |                                                                                    |           |        |
| /ị trí cấp đồ                                                                                                    |                                                                                    |           |        |
| iếm đến *<br>NCT3                                                                                                    |                                                                                    |           | ~      |
| Hướng dẫn                                                                                                    | lái xe                                                                             |           |        |
|                                                                                                    |                                                                                    | Ch        | i tiết |
|                                                                                                    |                                                                                    |           |        |
| Số vận đơn                                                                                                    | Thứ tự cân                                                                         |           |        |
| Số vận đơn<br>1234567891<br>5J745<br>30/8/2024 0                                                                                                    | Thứ tự cân<br>0<br>0000<br>8:25                                                    | [         | 82)    |
| Số vận đơn<br>1234567891<br>5J745<br>30/8/2024 0<br>1234567891<br>5J745<br>30/8/2024 0                                                                             | Thứ tự cân<br>0 0000<br>8:25<br>0 0000<br>8:25                                     |           |        |
| Số vận đơn<br>1234567891<br>5J745<br>30/8/2024 0<br>1234567891<br>5J745<br>30/8/2024 0<br>1234567891<br>FD871<br>30/8/2024 1                                       | Thứ tự cân<br>0<br>8:25<br>0<br>8:25<br>0<br>8:25<br>0<br>0<br>5:20                |           |        |
| Số vận đơn<br>1234567891<br>5J745<br>30/8/2024 0<br>1234567891<br>5J745<br>30/8/2024 0<br>1234567891<br>FD871<br>30/8/2024 1<br>1234567891<br>VN123<br>2/9/2024 23 | Thứ tự cân<br>0.0000<br>8:25<br>0.0000<br>8:25<br>0.0000<br>5:20<br>0.0000<br>5:20 |           |        |

- Sau khi click sẽ hiển thị ra màn Mã đăng ký xe vào kho

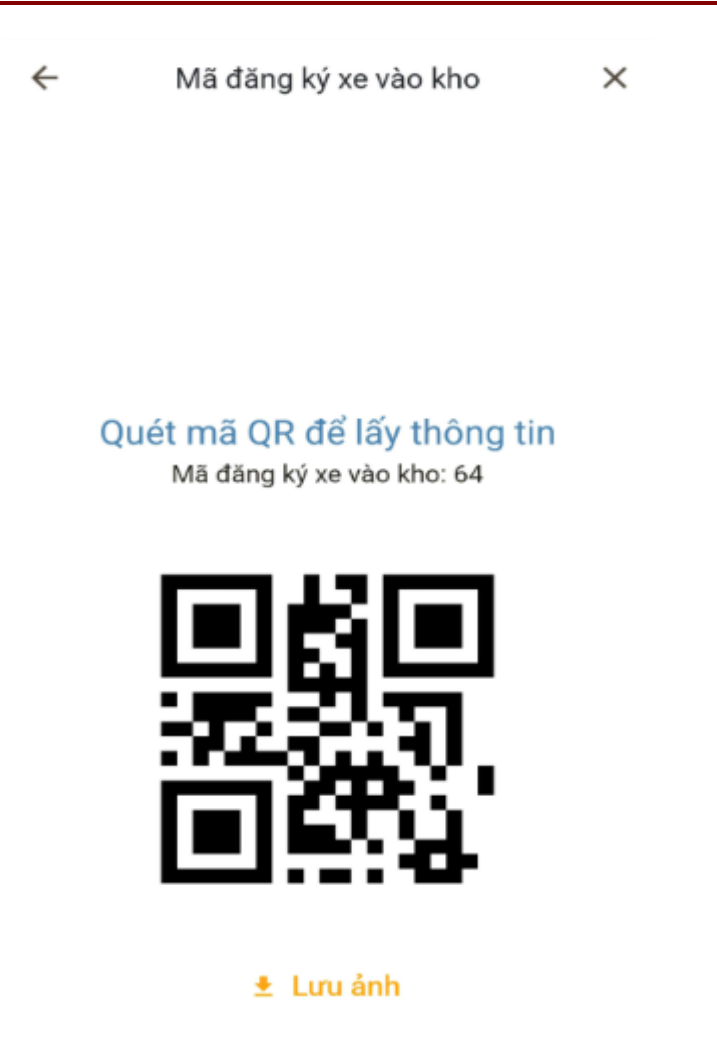

Click vào lưu ảnh sẽ lưu mã QR code về máy. Khi hoàn thành hạ hàng, khách hàng cung cấp mã QR code này cho nhân viên tiếp nhận hàng để đăng kí cân hàng. Sau khi nhân viên tiếp nhận hàng xác nhận lô hàng sẵn sàng cân, lô hàng sẽ được cấp số thứ tự chờ cân và hiển thị lên màn hình TV theo dõi tại quầy cân